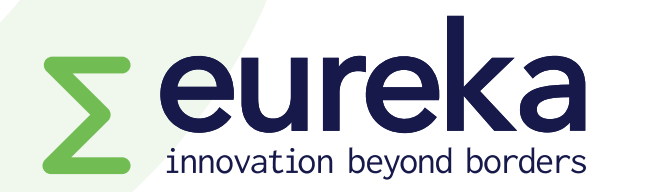

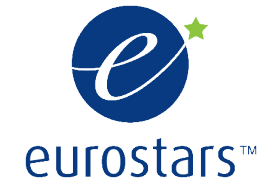

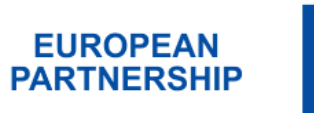

Co-funded by the European Union

# Welcome to your project platform www.myeurekaproject.org

Version 2.2

| HISTORY OF CHANGES |                  |                                                                                                    |  |
|--------------------|------------------|----------------------------------------------------------------------------------------------------|--|
| Version            | Publication date | Changes                                                                                                    |  |
| Version 1          | November 2021    | Initial version                                                                                                    |  |
| Version 2          | July 2022        | Slides 5, Search for funding opportunities,<br>and 14, Insert your project costs, have been<br>edited.              |  |
|                    |                  | Slide 20, Reapplying with a previous application, has been added.                                                   |  |
| Version 2.1        | February 2023    | Slide 3 updated: 8 things to keep in mind.<br>Slide 4, Create your account or sign in<br>updated.                   |  |
| Versier 2.2        | D                | Slide 21, Communication of results, added.                                                                          |  |
| Version 2.2        | December 2024    | Slide 4, Create your account or sign in<br>updated.                                                                 |  |
|                    |                  | Slides 7, PIC number, slide 8 Fixed Keywords<br>and 9, Free keywords added.<br>Slide 14, Fligibility check updated. |  |

### 8 things to keep in mind:

- ✓ All project partners must complete the application form together.
- The leading SME starts the process by creating a new application on the platform. All other partners can join the application only once the leading SME invites them through the platform.
- ✓ The application includes partner-specific sections. The leading SME cannot complete partner-specific sections for others.
- ✓ All mandatory fields must be completed, or you will not be allowed to submit your application.
- Each project partner inserts their project costs per work package individually, in the partner specific section. It is possible to insert project costs only for Work Packages that are marked as complete. Every time a work package is edited, individual project costs must be marked as complete by each partner.
- Before submitting your application, make sure your application fulfils all eligibility criteria. You can check the eligibility of your application through the platform.
- ✓ If you would like to reapply with a previous application, you need to start a new application (the text of the previous application cannot be transferred automatically into a new form).
- At each step of the evaluation process, the results of your application, including the experts' evaluation, can be found on the project platform.

See next slides for a detailed description.

# Create your account or sign in

| Eureka Project Management Platform                                                                              |
|----------------------------------------------------------------------------------------------------|
| I don't have a Eureka Project Management<br>Platform account<br>Please create a new account by responding to an |
| open call on out Competitions Listing? page                                                                     |
| I want to create a new application<br>Please visit our Competitions Listings page                               |
| Sign in with Eureka                                                                                             |
|                                                                                                    |

If you already have an account, you can sign in by entering your email address and password. To start a new project application you first need to create an account. <u>The leading SME must create its account first;</u> <u>all other partners can join the application only if invited</u> <u>by the leading SME</u>. If you are the leading SME, click "Competitions Listings" and follow the guidelines in the next slides.

Please note: the platform login is case sensitive, so please insert your email address exactly as how it was written during the registration phase.

# **Competition listings**

| Search for open <b>EUREKA</b><br>and upcoming<br>Eurostars calls.                                                                            | Project Management Platform     Dashboard Profile Sign out                                                                                                    |
|----------------------------------------------------------------------------------------------------|----------------------------------------------------------------------------------------------------|
| <pre> • Eureka  Innovation calls Filter competitions Keywords Innovation area Any • Call, start a new application.  • Update receivte </pre> | 9 calls         Eurostars 3         Eurostars 3 open<br>and services of<br>and services of<br>and services of<br>Eligibility<br>Innovative SME         Denning soon<br>Opens:       1<br>Summary         Eurostars 3 open<br>and services of<br>closes:       Summary         Eurostars 3 open<br>and services of<br>closes:       Summary         Eurostars 3 open<br>and services of<br>closes:       Summary         Eurostars 3 open<br>and services of<br>and services of       Eurostars 3 open<br>and services of |

### **Create your account**

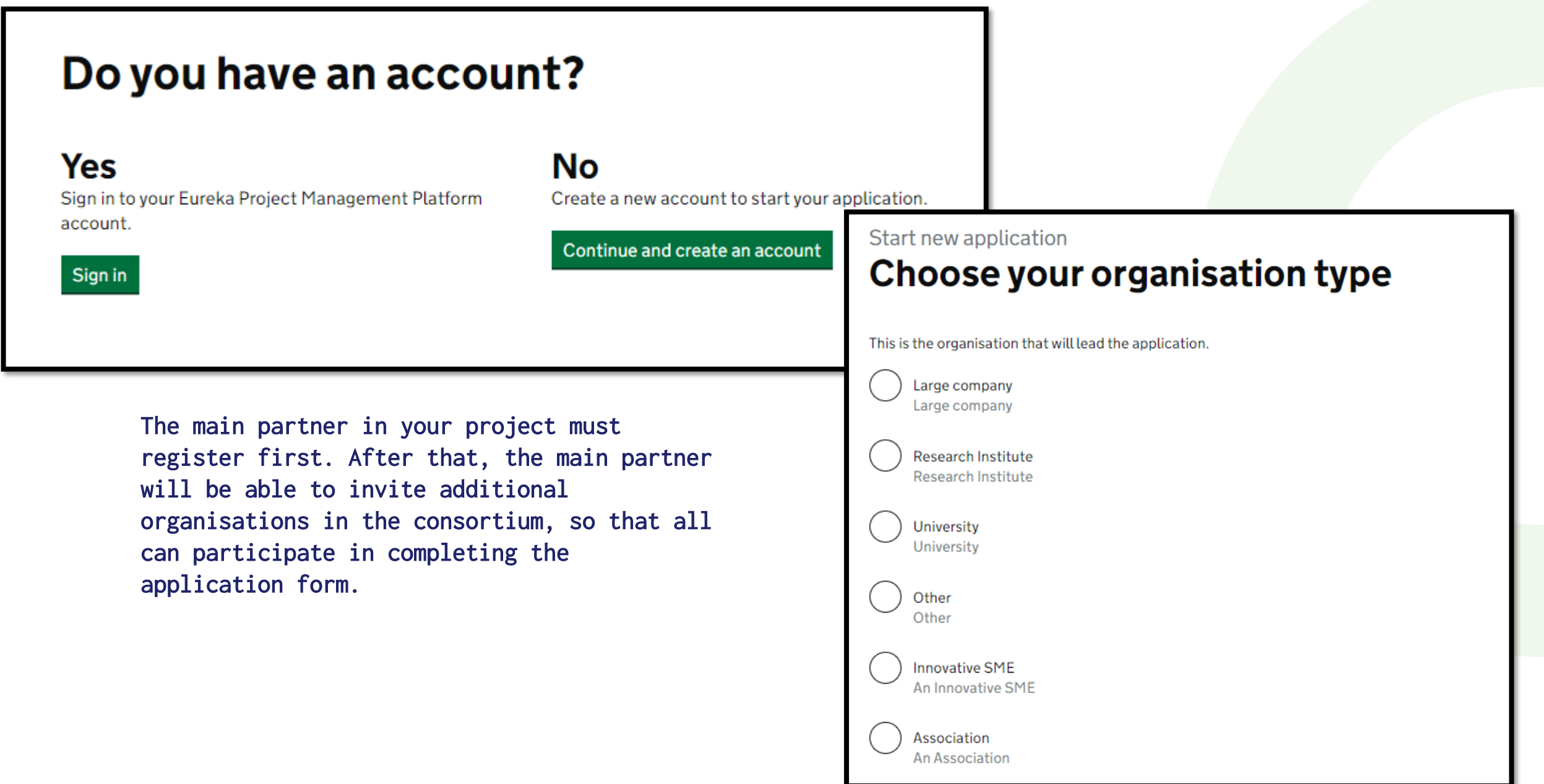

### **PIC number**

Each partner in the project will be invited to fill in their organisation details, including the Participation Identification Code (PIC), a 9-digit unique identification number.

The PIC number is a mandatory field of the registration form for all partner organisations of a consortium. Without a PIC number, you will not be able to complete the registration and therefore start, join or submit a Eurostars application.

| All organisations participating in a E                                      | rostars-3 project must have a unique 9-digit PIC number (Participant              |
|-----------------------------------------------------------------------------|-----------------------------------------------------------------------------------|
| Check your PIC number: <u>Find P</u> Register for a PIC number: <u>Part</u> | <u>C number</u> .<br><u>cipant PIC Register</u> .                                 |
| A Please allow sufficient time to o                                         | tain a PIC number, as this field is mandatory to submit your Eurostars applicatio |
| Find further guidance here.                                                 |                                                                                   |
|                                                                             |                                                                                   |
|                                                                             |                                                                                   |
| Save and return to application tea                                          |                                                                                   |

| า | Enter your organisation details         |
|---|-----------------------------------------|
| t | Organisation name                       |
|   | Please use your legal organisation name |
|   |                                         |
|   | Address line 1                          |
|   |                                         |
| t | Address line 2                          |
|   |                                         |
|   | Zip code                                |
|   |                                         |
|   | City                                    |
|   |                                         |
|   | Country                                 |
|   | Select a country 🗸                      |
|   | Year of registration                    |
|   | Select a year 🗸                         |
|   |                                         |

Find <u>here the guidelines</u> for instructions on how to obtain or retrieve a PIC number.

\* Please note: Organisations already registered on the platform will not need to provide a PIC number unless they edit their organisation details in the application form.

### **Fixed Keywords**

| A keyword is a <u>word, a string of words or an enti</u><br>represents the main idea of your project.                                                                                                    | <u>re phrase</u> that | Fixed keywords         We need to know more about how you would categorise your project.         Please choose Fixed keyword(s) about your project's technology and innovation.         Keyword 1 – This field is mandatory. Please select at least three levels.         Please select |
|----------------------------------------------------------------------------------------------------|-----------------------|----------------------------------------------------------------------------------------------------|
| The main partner will insert the fixed keywords i Details" section of the application.                                                                                                    | n the "Application    | Clear fixed keyword 1 selection Keyword 2 Please select                                                                                                    |
| Fixed keywords<br>We need to know more about how you would categorise your project.<br>Please choose Fixed keyword(s) about your project's technology and innovation.<br>Keyword 1 – This field is mandatory. Please select at least three levels. | <                     | Clear fixed keyword 2 selection Keyword 3 Please select Clear fixed keyword 3 selection                                                                                                    |
| Science > Engineering and technology > Electrical engineering, Electronic engineering, In Please select                                                                                                    |                       | Keyword 4 Please select Clear fixed keyword 4 selection                                                                                                    |

The "Fixed Keywords" section lets you select keywords that accurately describe your project from a dropdown list.

Please note: you must insert at least one keyword with at least three levels.

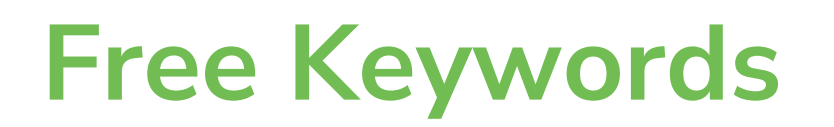

| Application details                                                                                                    | Details" section of the application.                                                                                                    |
|----------------------------------------------------------------------------------------------------|----------------------------------------------------------------------------------------------------|
| Application title<br>Enter the full title of your proposed project.                                                                                                    |                                                                                                    |
| Application Acronym Enter the acronym of your proposed project.                                                                                                    |                                                                                                    |
| Estimated timescales         When do you wish to start your project? For example: 12 3 2025         Day       Month       Year         DD       MM       YYYY         Duration in months       Enter the duration of the project in months. | <b>Free Keywords</b><br>Please enter the free keywords that represent your project. It is important to remember that a keyword is not<br>necessarily just one word. It can be a string of words or an entire phrase. The free keywords are free for you to select.<br>You must insert at least one keyword, and up to three. Try to be specific to your project – e.g., "Computers" is not a<br>good keyword; "Computer system modelling" is a good keyword. |
| Please select the market areas that best match your proposal<br>This information will be taken into consideration in the assignment of the evaluators.                                                                                      | Keyword 1                                                                                                    |
| Please select                                                                                                    |                                                                                                    |
| Clear market area selection                                                                                                    | Keyword 2                                                                                                    |
| Please select the technological areas that best match your proposal<br>This information will be taken into consideration in the assignment of the evaluators.<br>Please select                                                              | Keyword 3                                                                                                    |
| Clear technology area selection                                                                                                    |                                                                                                    |

The main partner will insert the free keywords in the "Application

The "Free Keywords" section allows you to create keywords that best describe your project.

Please note: you must insert at least one keyword, and you can enter up to three keywords on the platform.

# The application form

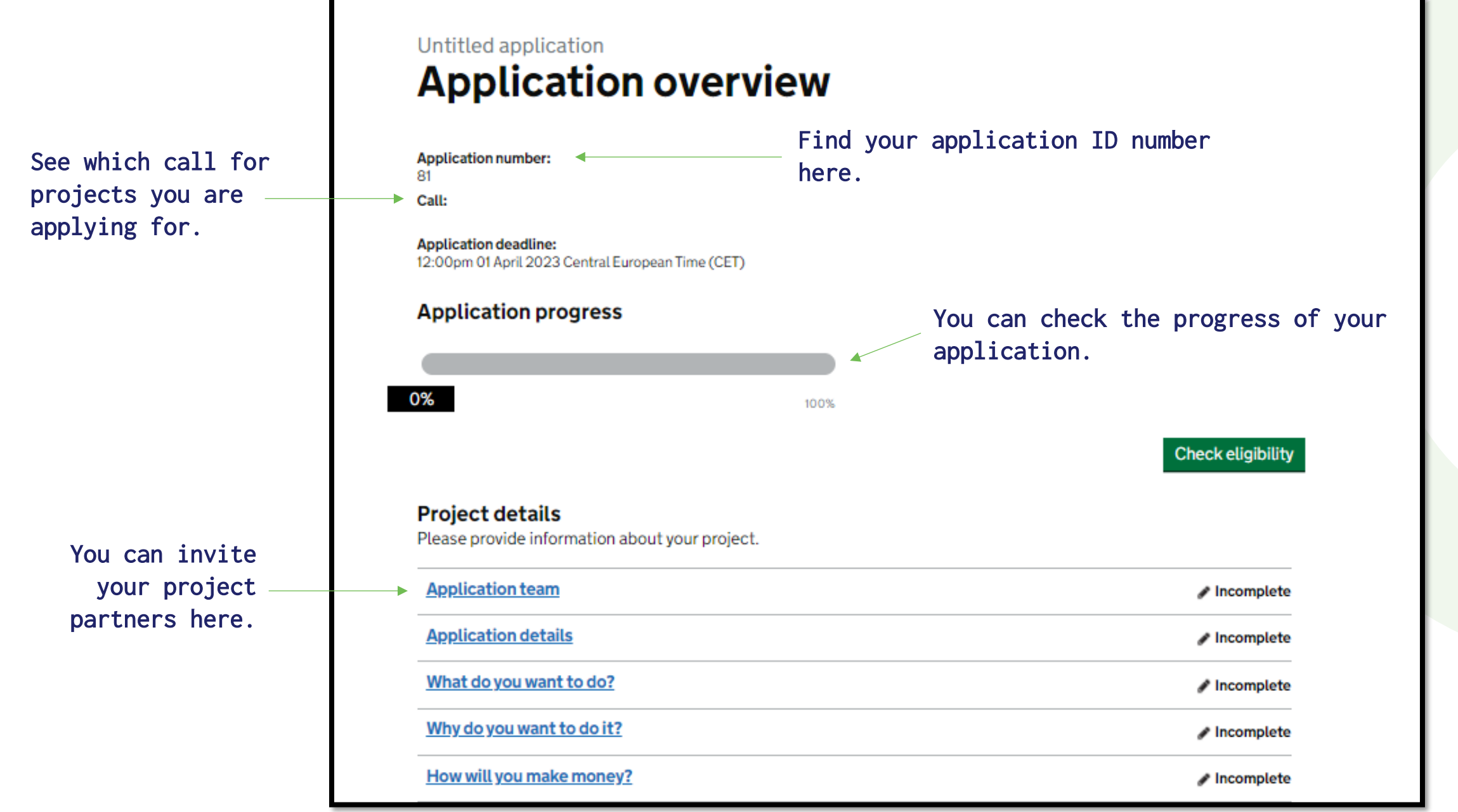

# Inviting project partners

### Application team

These are the organisations that will work together on the project. You can invite people from these organisations to help you with the application. They can invite other people from their own organisation.

#### Microbiotix (Main)

Organisation details

| Туре                       | Address  |                         | Country              | organisation. Once you       |
|----------------------------|----------|-------------------------|----------------------|------------------------------|
| Innovative SME             |          |                         | BEL - Flemish Region | invitation, they will        |
| Phone number               |          | Year of Registr<br>2019 | ation                | platform.                    |
| Organisation participants  | <b>F</b> |                         |                      | _                            |
| Full name                  | Email    |                         | Main applicar        | nt                           |
| Add person to Microbiotix  |          |                         |                      |                              |
| Add a partner organisation |          | Full name               | Email                | Invite to application Remove |
|                            |          |                         |                      |                              |

You can add a person to a participating organisation. Once you have sent the invitation, they will receive an email inviting them to register to the platform.

# Inviting project partners

### Application team

These are the organisations that will work together on the project. You can invite people from these organisations to help you with the application. They can invite other people from their own organisation.

Microbiotix (Main)

**Organisation details** 

| Туре                       | Address | Country                               | inviting them to register to |
|----------------------------|---------|---------------------------------------|------------------------------|
| Innovative SME             |         | BEL - Flemish Region                  | platform.                    |
| Phone number               |         | Year of Registration                  |                              |
|                            |         | 2019                                  |                              |
| Organisation participants  |         | Untitled application<br>Add a partner | organisation                 |
| Full name                  | Email   |                                       |                              |
|                            |         | You must invite one person from the   | organisation.                |
| Add person to Microbiotix  |         | Organisation name                     |                              |
| Add a partner organisation | >       | Person's full name E                  | Email                        |
|                            |         |                                       |                              |
|                            |         | Invite partner organisation Canc      | <u>sel</u>                   |

You can add a partner organisation to the consortium. Once you have sent the invitation, they will receive an email inviting them to register to the platform.

# Answering a question

| Application questions<br>These are the questions which will be marked by the assessors.                                                                                                    | Click here to assign this<br>question to another project<br>partner.                    |                                                                                                    |           |       |
|----------------------------------------------------------------------------------------------------|-----------------------------------------------------------------------------------------|----------------------------------------------------------------------------------------------------|-----------|-------|
| 1. Impact - Results of the project     Assigned to you                                                                                                    | Incomplete                                                                              |                                                                                                    |           |       |
| 2. Impact - The Business Case       Assigned to you         3. Impact - Time to market and commercialisation plan       Assigned to you         Untitled application       Impact - Ref                                                                                                    | esults of the p                                                                         | roject                                                                                                    |           |       |
| <pre>If you are not the main partner,<br/>once you have answered your<br/>question this will be re-assigned<br/>to the main partner for review.</pre> <pre> Image: A start of the project of the project of the proje</pre> | roject<br>product, process and service that will<br>the results of the project section? | I be developed by the project, starting with the main<br>There are tips<br>in the platform<br>about how to<br>answer<br>questions.<br>Words remaining: 450 | an eye on | n you |

# **Eligibility check**

You can run an automatic computer check to check the eligibility of your project application.

Only sections <u>marked as complete</u> will be considered by the eligibility checker.

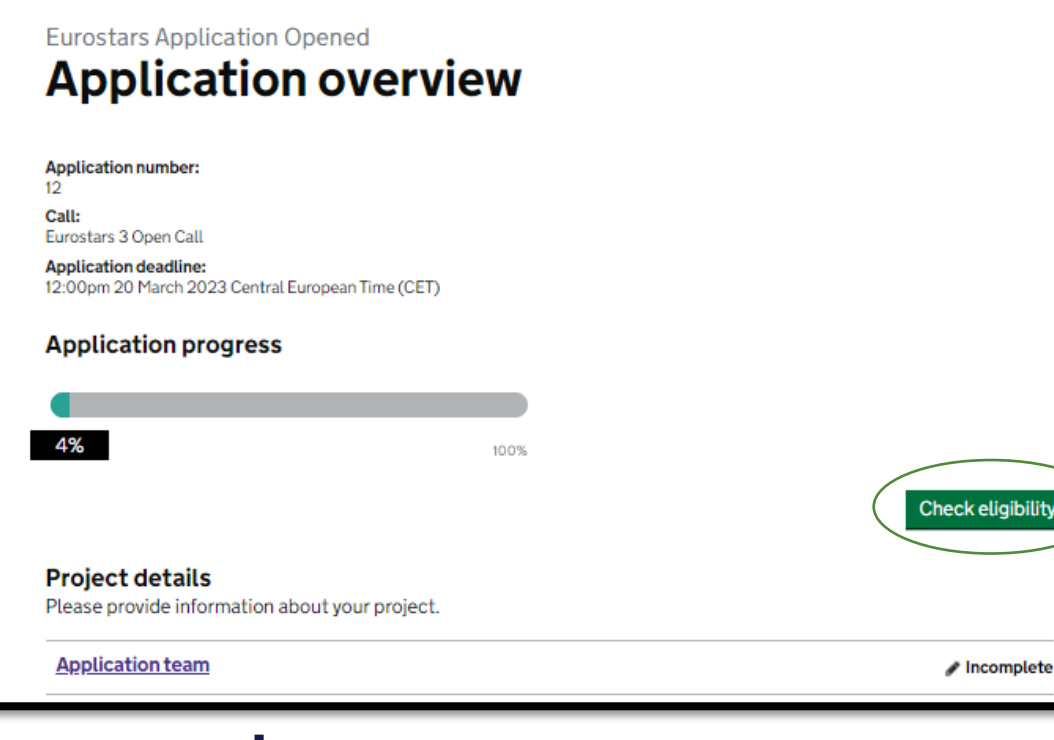

**Seureka** 

### Eurostars 3 Open Call Eligibility criteria

The following is the eligibility criteria for call Eurostars 3 Open Call.

You must satisfy all of these conditions to be eligible for this call.

| 🗙 Ineligible |
|--------------|
| ✓ Eligible   |
| ✓ Eligible   |
| ✓ Eligible   |
| ✓ Eligible   |
| ✓ Eligible   |
| ✓ Eligible   |
| ✓ Eligible   |
|              |

Please note: The automatic check is designed only to provide support to applicants, it does not validate that your project application is eligible. Always doublecheck by other means as well that your project complies with the eligibility criteria (e.g., through manual calculations).

### Declarations

Declarations

SME declaration

**Commitment and signature** 

Each organisation in your consortium must upload a commitment and signature form.

SMEs in your consortium must also upload an SME declaration.

#### 🖋 Incomplete

### Eurostars Application Opened Commitment and signature

#### **Commitment and signature**

Please complete and submit the Commitment and signature form.

Download the Commitment and signature form template

test-commitment-signature-form.pdf

**Upload your completed Commitment and signature form** Your upload must be no larger than 10MB

What is a Commitment and signature form?

No file currently uploaded.

Upload

Upload

SME declaration

**Eurostars Application Opened** 

**SME** declaration

Please complete and submit the SME declaration.

test-sme-declaration-form.pdf

Upload your completed SME declaration

Your upload must be no larger than 10MB

What is a SME declaration?

No file currently uploaded.

Download the SME declaration template

| eate a work p                                                                                                    | ackage                                                                                                    | Edit this work package                                                                                                 |
|----------------------------------------------------------------------------------------------------|----------------------------------------------------------------------------------------------------|----------------------------------------------------------------------------------------------------|
|                                                                                                    |                                                                                                    | Work package name                                                                                                    |
| Eurostars Application Opened<br>Work package for testing<br>purposes<br>+ Add work package                                     | Click here to assign a<br>work package to another<br>project partner.<br>It your work packages.                      | Work package summary Work package start time(Month) Work package duration(Months) Work package milestones and outcomes |
| nly the main partner can add a wo<br>ork package can be assigned to an<br>Please note: All<br>individual costs<br>next slide). | ork package. Once added, the<br>nother project partner.<br>partners must insert their<br>for every work package (see | Work package tasks                                                                                                    |

### Insert your project costs

### **Eurostars Application Opened** Your project finances

### Finances

Only members from your organisation will be able to see a breakdown of your finances.

Please complete your project finances.

| Your project costs Your financial information | <b>Provide the project costs for 'Terrasen'</b><br>Only your organisation can see this level of detail. All members of your organisation can access and edit your project finances. |                  |                        |                 |               |                  |              |                           |         |
|-----------------------------------------------|----------------------------------------------------------------------------------------------------|------------------|------------------------|-----------------|---------------|------------------|--------------|---------------------------|---------|
| Your funding                                  | Work<br>Package                                                                                                    | Person<br>Months | Personnel<br>costs (€) | Overhead<br>(€) | Travel<br>(€) | Materials<br>(€) | Other<br>(€) | Sub<br>contracting<br>(€) | To<br>( |
|                                               | WP1 / Work<br>package for<br>testing<br>purposes                                                                                                    | 0.0              | 0                      | 0               | 0             | 0                | 0            | 0                         |         |
|                                               | Total                                                                                                    | 0.0              | 0                      | 0               | 0             | 0                | 0            | 0                         |         |

All partners must insert their own individual project costs in each work package.

This is possible only if a Work Package (see previous slide) is marked as complete. Every time a work package is edited (see previous slide), 'Your project costs' must again be marked as complete by each partner.

| Work<br>Package                                  | Person<br>Months | Personnel<br>costs (€) | Overhead<br>(€) | Travel<br>(€) | Materials<br>(€) | Other<br>(€) | Sub<br>contracting<br>(€) | Total<br>(€) |
|--------------------------------------------------|------------------|------------------------|-----------------|---------------|------------------|--------------|---------------------------|--------------|
| WP1 / Work<br>backage for<br>testing<br>burposes | 0.0              | 0                      | 0               | 0             | 0                | 0            | 0                         | 0            |
| Total                                            | 0.0              | 0                      | 0               | 0             | 0                | 0            | 0                         | 0            |
|                                                  |                  |                        |                 |               |                  |              |                           |              |

### Insert your project costs

# Eurostars Application Opened Your project finances

### Finances

Only members from your organisation will be able to see a breakdown of your

Please complete your project finances.

Your project costs

Your financial information

Your funding

Each partner must provide their financial information.

### Your financial information

#### **Financial overview**

1 This information is mandatory for all organisations that are NOT 100% public funded.

Details relating to your organisation finances.

| Section                                                                                                    | Financial year 1      | Financial year 2      |
|----------------------------------------------------------------------------------------------------|-----------------------|-----------------------|
| Start date of the financial report                                                                                                    | Month Year<br>MM YYYY | Month Year<br>MM YYYY |
| End date of financial report                                                                                                    | Month Year<br>MM YYYY | Month Year<br>MM YYYY |
| Date the financial report was submitted to national authorities                                                                       | Month Year<br>MM YYYY | Month Year<br>MM YYYY |
| Headcount (number of people)                                                                                                    |                       |                       |
| Number of FTEs                                                                                                    |                       |                       |
| Number of FTEs dedicated to R&D                                                                                                    |                       |                       |
| Annual turnover (in euros)                                                                                                    |                       |                       |
| Annual turnover dedicated to R&D (in euros)                                                                                           |                       |                       |
| Balance sheet total (in euros)                                                                                                    |                       |                       |
| Number of FTEs dedicated to R&D Annual turnover (in euros) Annual turnover dedicated to R&D (in euros) Balance sheet total (in euros) |                       |                       |

### **Review your application**

| Application questions<br>These are the questions which will be marked by the assessors. |              |
|-----------------------------------------------------------------------------------------|--------------|
| 1. Impact - Results of the project                                                      | ✓ Complete   |
| 2. Impact - The Business Case                                                           | ✓ Complete   |
| 3. Impact - Time to market and commercialisation plan                                   | ✓ Complete   |
| 4. Impact - Conditions of the market                                                    | ✓ Complete   |
| 5. Impact - Sustainable Development Goals                                               | ✓ Complete   |
| 6. Impact - Social and environmental risks                                              | ✓ Complete   |
| 7. Excellence - Technical approach and degree of<br>innovation                          | ✓ Complete   |
| 8. Excellence - Technical state of the art                                              | ✓ Complete   |
| 9. Excellence - Technical risks Assigned to you                                         | / incomplete |
| 10. Quality and Efficiency-Project management<br>experience                             | ✓ Complete   |
| 11. Quality and Efficiency - Benefits of international<br>collaboration                 | ✓ Complete   |
| 12. Quality and Efficiency - Intellectual Property Rights                               | ✓ Complete   |
| 13. Civilian purpose                                                                    | ✓ Complete   |

- The platform will validate your application. All fields must be "marked as complete" to be able to submit.
- Allow plenty of time to review your submission.
- ✓ Submit before the deadline.

# **Submission**

| You will not be able to make changes to you     Submit application        | application or resubmit after this point.                                                                                                    | information in the form is<br>correct before submitting<br>your application. Changes to<br>the form are not allowed<br>after the application is<br>submitted. |
|---------------------------------------------------------------------------|----------------------------------------------------------------------------------------------------|----------------------------------------------------------------------------------------------------|
|                                                                           | Declarations                                                                                                    | Open all                                                                                                    |
|                                                                           | Commitment and signature                                                                                                    | ✓ Complete 🕂                                                                                                    |
|                                                                           | SME declaration                                                                                                    | ✓ Complete 🕂                                                                                                    |
| This is your final of<br>You will not be able to<br>Yes, I want to submit | hance to make changes to the application.<br>access the application after this point. Are you sure you want to submit?<br>Try application Cancel<br>O You will not be able to make changes to your application<br>Submit application | on or resubmit after this point.                                                                                                    |

Make sure that all the

### **Next steps**

### Eurostars Application Overview Test Application status

### **Application submitted**

Application number: 13 Your application for the competition 'Eurostars 3 Open Call' was submitted on 20 Apr 2021 at 3:32pm Central European Time (CET)

View application Print application

### What happens next?

#### Assessment process

Once the call submission deadline is reached your application will be sent for assessment. This is subject to the fulfilment of the eligibility criteria. The evaluation process follows these steps:

- All eligible applications will be assessed by at least 3 independent experts selected from the Eureka Expert
  Database. The evaluators will score each question and provide feedback to justify those scores
- The Legal and Financial Viability Check is performed by the National Funding Bodies on a participant basis to
  determine whether every consortium partner is eligible for funding. This Legal and Financial Check is performed in
  parallel to the technical evaluation.
- During this step, the National Funding Bodies maybe require additional information to their national applicants. Please check your email regularly.
- The Independent Evaluation Panel will evaluate the proposals and establish a Ranking List that will determine which
  projects are recommended for funding.
- The Ethics Panel does not give scores to projects, but elaborate an Ethics Report that might require you to submit
  additional documentation before or during the implementation of the project to ensure that you comply with the
  ethics standards set up under Horizon Europe.

The main project partner will receive an email to confirm that the application has been submitted.

All partners may view or print the submitted application at any time.

### Dashboard

You can access your application at any time by opening your dashboard.

| EUREKA       | Project Management Platform<br>Dashboard Profile Sign out |
|--------------|-----------------------------------------------------------|
| Applications |                                                           |

### Applications in progress

| Eurostars Application In Assessment 1<br>Application number: 30<br>Call: Eurostars 3 In Assessment Call | Awaiting assessment                            | Application<br>submitted |
|----------------------------------------------------------------------------------------------------|------------------------------------------------|--------------------------|
| Untitled application (start here)<br>Application number: 80<br>Call: Performance Test Open Call         | <b>710</b><br>days left<br>Deadline 1 Apr 2023 | 0% complete              |

# Reapplying with a previous application

If you would like to reapply with a previous application, you need to copy-paste manually the data from the previous application into a new form; the text cannot be transferred automatically from a previous application into a new one.

# **Communication of results**

You will be informed about the status of your Eurostars application by email, after each step of the evaluation process.

You can check the status of your application and the experts' evaluation in the project platform.

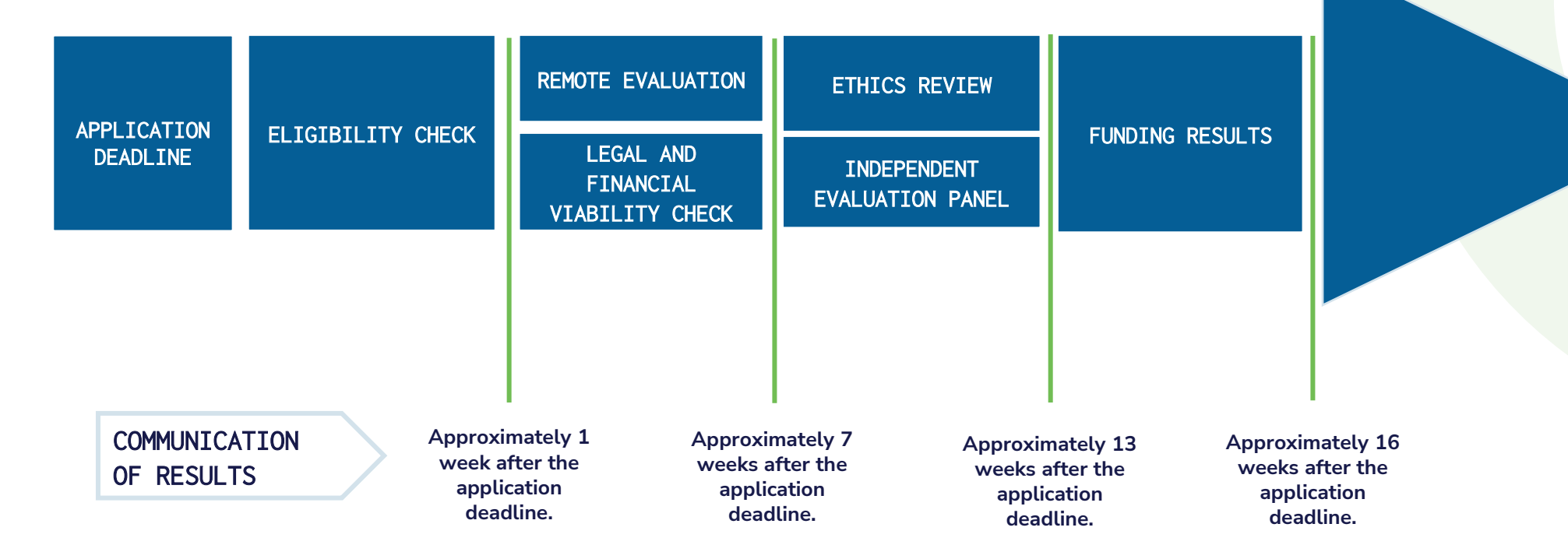